# BLUE RIDGE, INC. dba WNC ONLINE 3027 US 221 North Marion, NC 28752

Phone: 828-652-9370

Fax: 828-652-3646

# Windows XP Outlook Express E-mail Setup

#### **Requirements:**

Windows XP Outlook Express

## No previous email setup

Open "Outlook Express" Enter your name in the "Display Name" field Click the "Next" button Enter your E-mail address in the "Email Address" field <u>username@wnconline.net</u> (THIS MUST MATCH THE USERNAME YOU PROVIDED US) Click the "Next" button Choose "Pop3" from the drop down list Click in the box for "Incoming mail (pop3) server" type "pop3.wnconline.net" Click in the box for "Outgoing mail (smtp) server" type "smtp.wnconline.net" Click the "Next" button Enter your username Enter your password Click the "Next" button Click the "Next" button

## Previous email already setup

**Open "Outlook Express"** Click the "Tools" menu across the top Click "Accounts" in the "Tools" menu Click the "Mail" tab across the top Click the "Add" button on the right Click the "Mail" option Enter your name in the "Display Name" field Click the "Next" button Enter your E-mail address in the "Email Address" field username@wnconline.net (THIS MUST MATCH THE USERNAME YOU PROVIDED US) Click the "Next" button Choose "Pop3" from the drop down list Click in the box for "Incoming mail (pop3) server" type "pop3.wnconline.net" Click in the box for "Outgoing mail (smtp) server" type "smtp.wnconline.net" Click the "Next" button Enter your username Enter your password Click the "Next" button Click the "Finish" button